## Setting up AutoPay in SmartHub

- 1. Log in to your SmartHub Account (victoryelectric.smarthub.coop)
  - a. If you don't have a SmartHub account, please review these instructions to create an account
- 2. On the home page, find the "Billing and Payments" menu and click on "Billing and Payments"

| THE R<br>Boetric Cao<br>Risoc.<br>A Touchstone Energy                  |                                  |                                             | 1940.                                                         |                                                                           |  |  |  |  |  |  |
|------------------------------------------------------------------------|----------------------------------|---------------------------------------------|---------------------------------------------------------------|---------------------------------------------------------------------------|--|--|--|--|--|--|
| Home                                                                   | Billing & Payments -             | My Profile + My Usage                       | <ul> <li>Notifications -</li> </ul>                           | Contact Us                                                                |  |  |  |  |  |  |
| Quick Lini                                                             | Billing & Payments               | View and Manage My Usage                    |                                                               |                                                                           |  |  |  |  |  |  |
| I want to                                                              | Payment History                  | We've improved your usage management tools! |                                                               |                                                                           |  |  |  |  |  |  |
| <ul> <li>Pay My Bi</li> <li>View Servi</li> <li>View Pillin</li> </ul> | Prepaid Accounts<br>Budget Gauge |                                             |                                                               | Key Features                                                              |  |  |  |  |  |  |
| View Usage                                                             | e                                | Himmedad                                    |                                                               | Analyze and understand usage trends to find ways to cut back.             |  |  |  |  |  |  |
| Get Help                                                               | Outage                           | Target Matthe Balance                       |                                                               | Create and track a monthly budget to avoid unexpected high utility bills. |  |  |  |  |  |  |
| - Availab                                                              | le on the                        | Amount<br>0 60.00 Profe                     |                                                               | Set a point or range in time to compare differences in usage.             |  |  |  |  |  |  |
| L App                                                                  | Store                            | Percentage Under Target: -100               | .00N                                                          | And much more.                                                            |  |  |  |  |  |  |
| Goog                                                                   | ale play                         |                                             | Check out all the great <i>My Usage</i> features! Start Now » |                                                                           |  |  |  |  |  |  |

3. In the Billing & Payments menu, click on "Auto Pay Program"

| THE VICENCE<br>Destric Concession<br>Bancis, Ban<br>A Bushness Tamp <sup>®</sup> Comparise |                         |                                            |            |                                  |                                            |                               | Log Out   Home   Help                         |  |
|--------------------------------------------------------------------------------------------|-------------------------|--------------------------------------------|------------|----------------------------------|--------------------------------------------|-------------------------------|-----------------------------------------------|--|
| Home Billing & Payments                                                                    | My Profile + My Usage + | Notifications -                            | Contact Us |                                  |                                            | H                             | lave a Question? Get Help. »                  |  |
| Billing & Payments Billing History Billing History                                         |                         |                                            |            |                                  |                                            |                               |                                               |  |
| Payment History<br>Auto Pay Program<br>Budget Gauge                                        | All Customers           | Electric<br>Account<br>Pav<br>CIMARRON, KS | - Auto     | Next Auto Pay Date<br>03/29/2018 | Auto Pay Amount<br>\$190.00<br>View Bill » | Make a Payment<br>\$ Auto Pay | <ul><li>Total Due</li><li>Other Amt</li></ul> |  |
|                                                                                            |                         | view osage a                               |            |                                  |                                            |                               | \$0.00 Pay Now »                              |  |
| Billing & Payments My Profile                                                              | e My Usage Notification | s Contact Us 🕇                             |            |                                  |                                            |                               | Call Us: (800)279-7915                        |  |

4. Follow the directions to set up AutoPay by entering either a credit/ debit card or bank account information

Note: The biggest advantage to AutoPay is ensuring your bills are consistently paid on time. Victory Electric is not alerted when a member's bank account or credit/debit card is cancelled, closed or overdrawn. So, if you are on bank draft and lack money in your account, your bank will refuse payment your account will be subject to late fees and possible disconnection. Similarly, if your credit/debit card is maxed out, canceled or frozen, the card company will reject the charge and your account will be subject to late fees and possible disconnection. However, if you have an email address on file, you WILL BE alerted when your credit/debit card is about to expire, giving you time to update your card information to avoid late fees or disconnection.